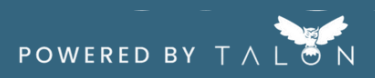

## **Activate Your Account**

Activating your account and connecting our health plan provides access to the shopping tool, ability to view claims, and earn rewards. Follow the steps below to get started.

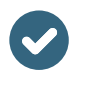

Step 1. Check your email account for an email from My Medical Navigator to activate your account.

Step 2. Click the "Activate your account" button in the email.

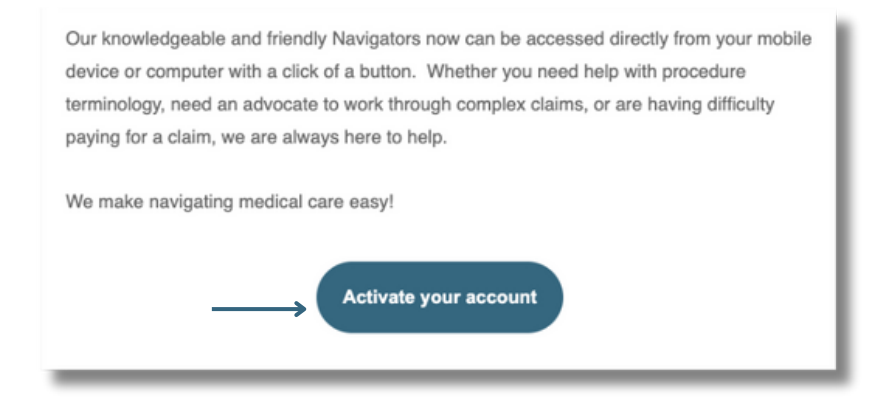

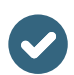

Step 3. Set your new account password and click "Register". You now have an account and can use these login credentials to sign-in on your computer or mobile app.

| P   | lease create a secure password.  |  |
|-----|----------------------------------|--|
|     | Enter your password              |  |
|     | Enter your password again        |  |
| → ( | Set Password                     |  |
|     | By registering, you agree to our |  |

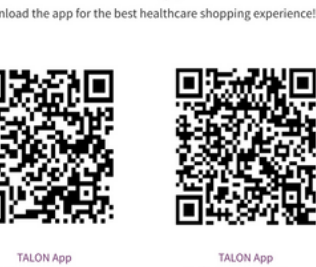

Thanks for activating your account.

TALON App

App Store

in the iOS App

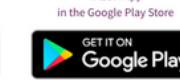

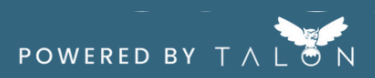

## **Connect Your Health Plan**

Now that you've created your account, let's get your health plan connected! It's important to connect your plan to fully access price transparency benefits.

## Step 1. Confirm your BlueCross BlueShield insurance account credentials

Before connecting your health plan, we recommend confirming that you have a BCBS account and that your login credentials for that account are accurate. These credentials will be needed to connect your health plan within your MyMedicalShopper account.

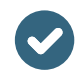

Step 2. In MMN MyMedicalShopper, click the 'Health Plans' tab on the top menu or 'Connect Now' on the My Health Plans widget.

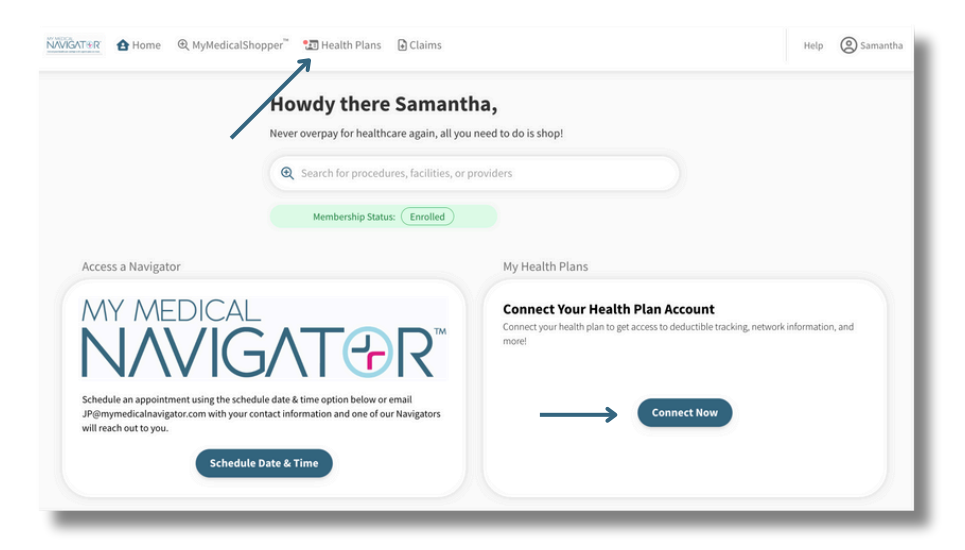

Step 3. Under 'Select your insurance carrier' begin to type the name of your health plan. Select your carrier from the dropdown menu.

| Connect Your Health Plan                                                   | 1                                |
|----------------------------------------------------------------------------|----------------------------------|
| BlueCross BlueShield of Texas                                              | <b>Connect Your Health Plan</b>  |
| Q jsearch                                                                  | BlueCross BlueShield of Texas    |
| Blue Cross Blue Shield of South Carolina BlueCross BlueShield of Tennessee | BlueCross<br>BlueShield of Texas |
| BlueCross BlueShield of Texas                                              | Continue                         |

Step 4. Enter the login credentials you use to access your BCBS health plan's online portal. Agree to the terms and click 'Save Connection'.

| Enter your login details                                      |  |  |
|---------------------------------------------------------------|--|--|
| BlueCross<br>BlueShield of                                    |  |  |
| BCBS Texas Online Username/ID                                 |  |  |
| Username/ID                                                   |  |  |
| BCBS Texas Online Password ③                                  |  |  |
| Password                                                      |  |  |
| I agree to the Terms and Conditions.   Back   Save Connection |  |  |

Step 5. For security purposes, your insurance carrier may require you to confirm you identity. You'll be asked to select a delivery method for the authorization code. Follow the prompts to confirm identification.

| Harchess<br>Harchest of Texas Action Required                               | Please confirm your identity<br>For security purposes, your insurance carrier/health plan requires that you confirm your identity to ensure you are indeed the<br>account owner.                                                            |  |  |
|-----------------------------------------------------------------------------|----------------------------------------------------------------------------------------------------|--|--|
| finish your health plan connection. Look for the box<br>highlighted yellow. | Please select delivery method for authorization code.                                                                                                    |  |  |
| Manage Connection Re-enter Username/Password Remove Connection              | Step 1: Identity Confirmation Request     Please select your preferred confirmation option, and then press the 'Start Identity Confirmation' button.     Send code to x0000@gmail.com     Send code to x00000000000000000000000000000000000 |  |  |

Step 6. Your plan is now connected! From here, we will use our magic to gather information and populate your 'My Health Plans' page.

| ⊘ Connected                               |  |
|-------------------------------------------|--|
| All good! No action is needed.            |  |
| Have new connection information to enter? |  |
| CRE-ENTER USERNAME/PASSWORD               |  |
| REMOVE CONNECTION                         |  |

## **Health Plan Connections**